Nopeat asennusohjeet Interact Pro

# interact

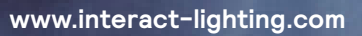

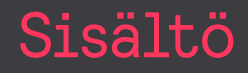

Tämä opas näyttää muutamat avainkonseptit kuinka asentaa eri komponenttien osista täydellinen yhdistetty valaistussysteemi.

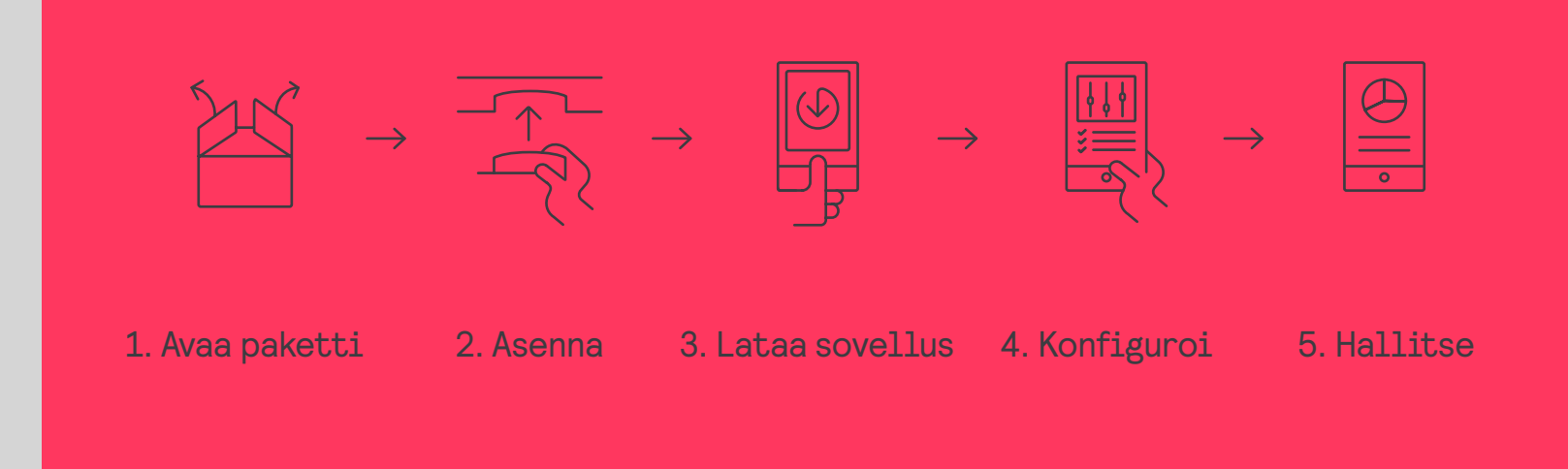

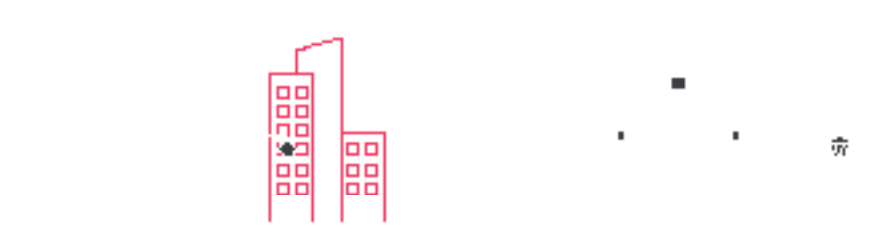

## 01 Introduction

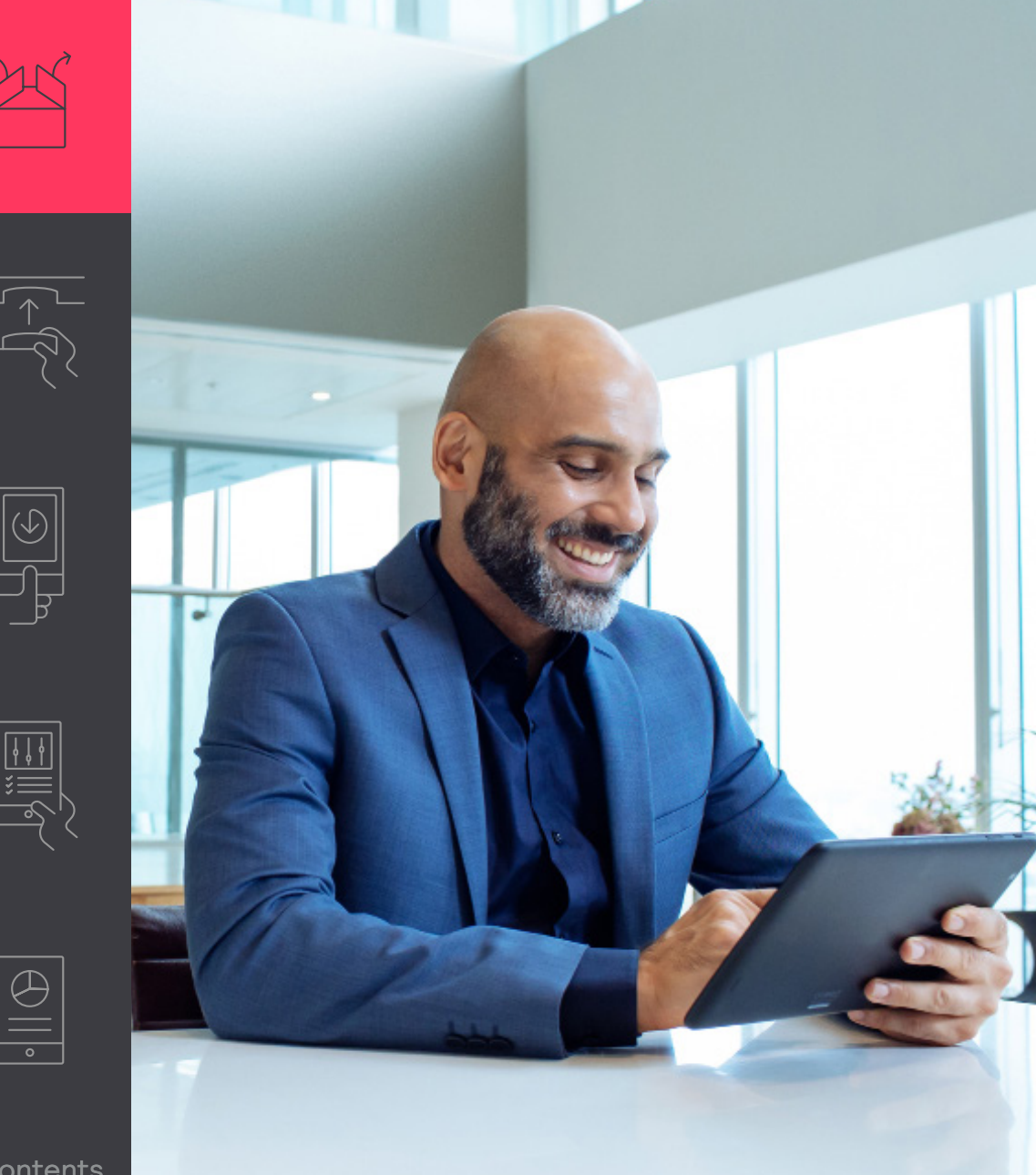

- 1. **Avaa** 
  - Pura tarvikkeet
- 2. Asenna

Fyysinen asennus noudattaa laitteiden yleisiä asennusohjeita

3. **Lataa** 

Lataa ja asenna sovellus puhelimeesi ja rekisteröidy

### 🖃 Huomio

Sovellus opastaa sinut systeemin asennuksen läpi ja kuinka käyttää komponentteja asennuksen jälkeen.

### 4. Konfiguroi

Käytä sovellusta paikan päällä tapahtuviin konfiguraatiotehtäviin. Lisäksi, käytä portaalia muualla tapahtuviin parannuksiin.

5. Hallitse

Luo rooleja salliakseen rakennuksen käyttäjiä kontrolloimaan valaistusta

# 02 Yhdistä porttikäytävä

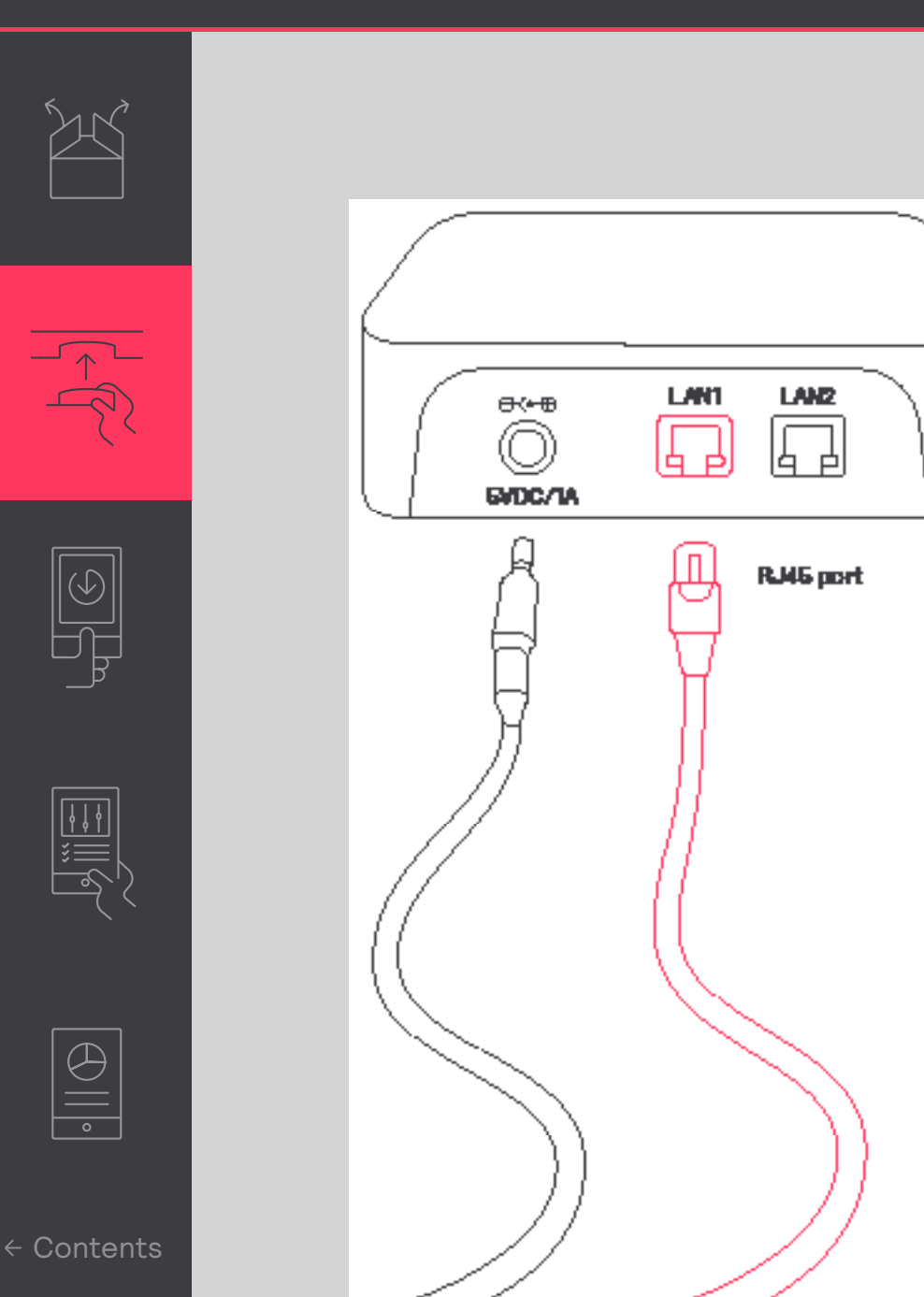

#### Yhdistä porttikäytävä internetiin

Porttikäytävä tarvitsee yhteyden internetiin. Käytä Ethernet- kaapelia yhdistääksesi laitteesi rakennuksen IT verkon Ethernet- kantaan.

#### 🖃 Huomio

Ethernet- kaapelin maksimipituus on 100m.

Porttikäytävän tulee vastaanottaa yhdistetyn DHCP- verkkopalvelimen osoite; staattinen IPosoite ei toimi.

Porttikäytävä luo yhteyden Signifyn pilvipalveluun käyttäen 443 porttia. Kyseistä porttia käytetään myös turvatakseen verkkopalvelimien yhteyksiä. Varmistaakseen yhteyden luonti:

- 1. Yhdistä PC Ethernet- kaapelin kautta.
- 2. Avaa selain.
- Mene suojattuun osoitteeseen (esimerkiksi https://www.signify.com).

# 02 Yhdistä porttikäytävä

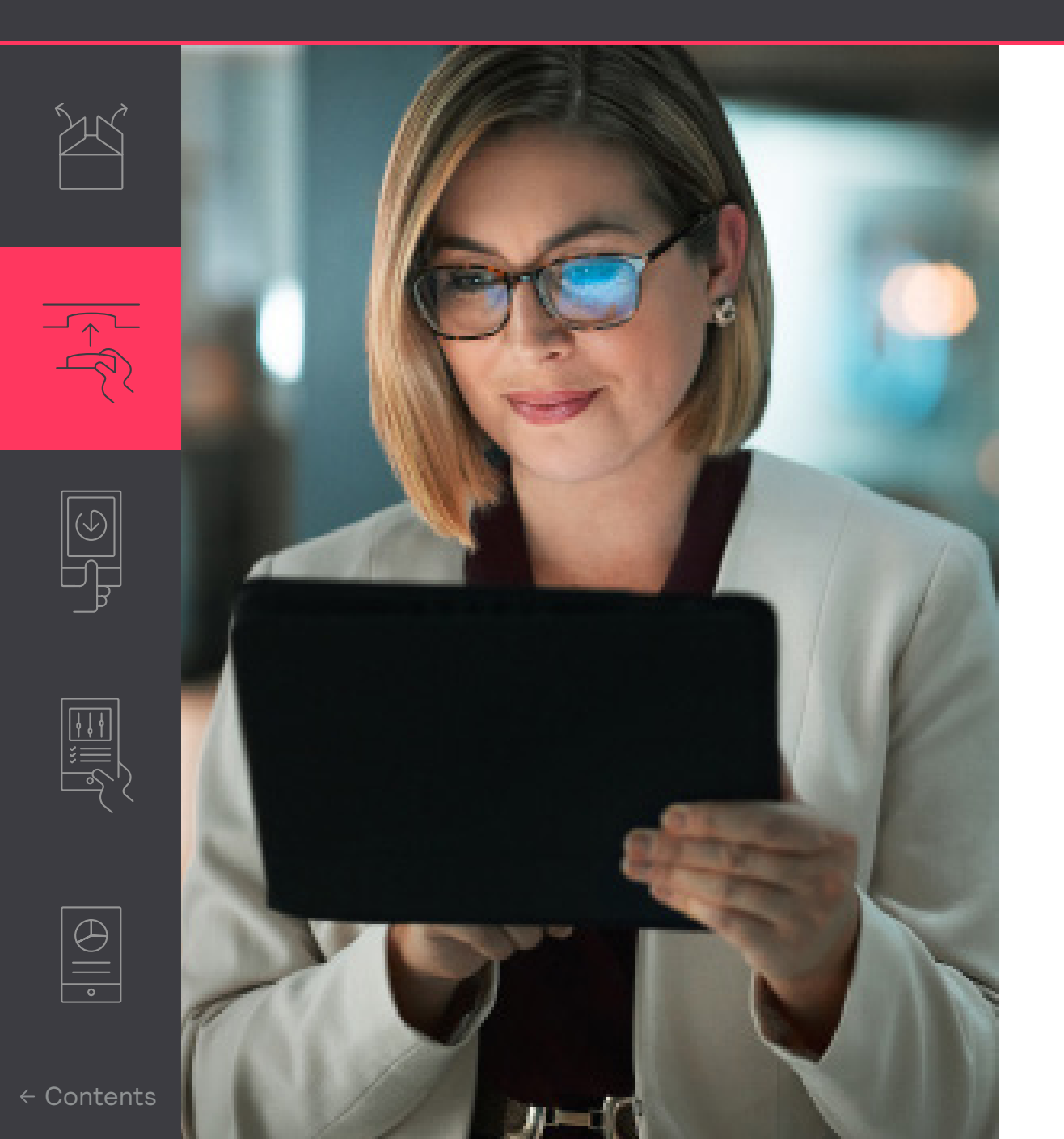

Joskus omistautunutta IT-tukea vaaditaan. Varsinkin jos palomuuri ehkäisee porttikäytävän yhdistämisen, tai kun MAC suodatus lisätään. Palomuurin yhteydessä, muista listata kyseiset yhteydet:

- sme.interact-lighting.com for port 80 and 443
- mqtt.sme.interact-lighting.com for port 443
- port UDP 123 open for synchronizing Network Time Protocol (NTP)

Kun laite on kynnissä ja yhdistetty, kolme LED osoitinta käynnistyy.

# 03 Aloita sovelluksella

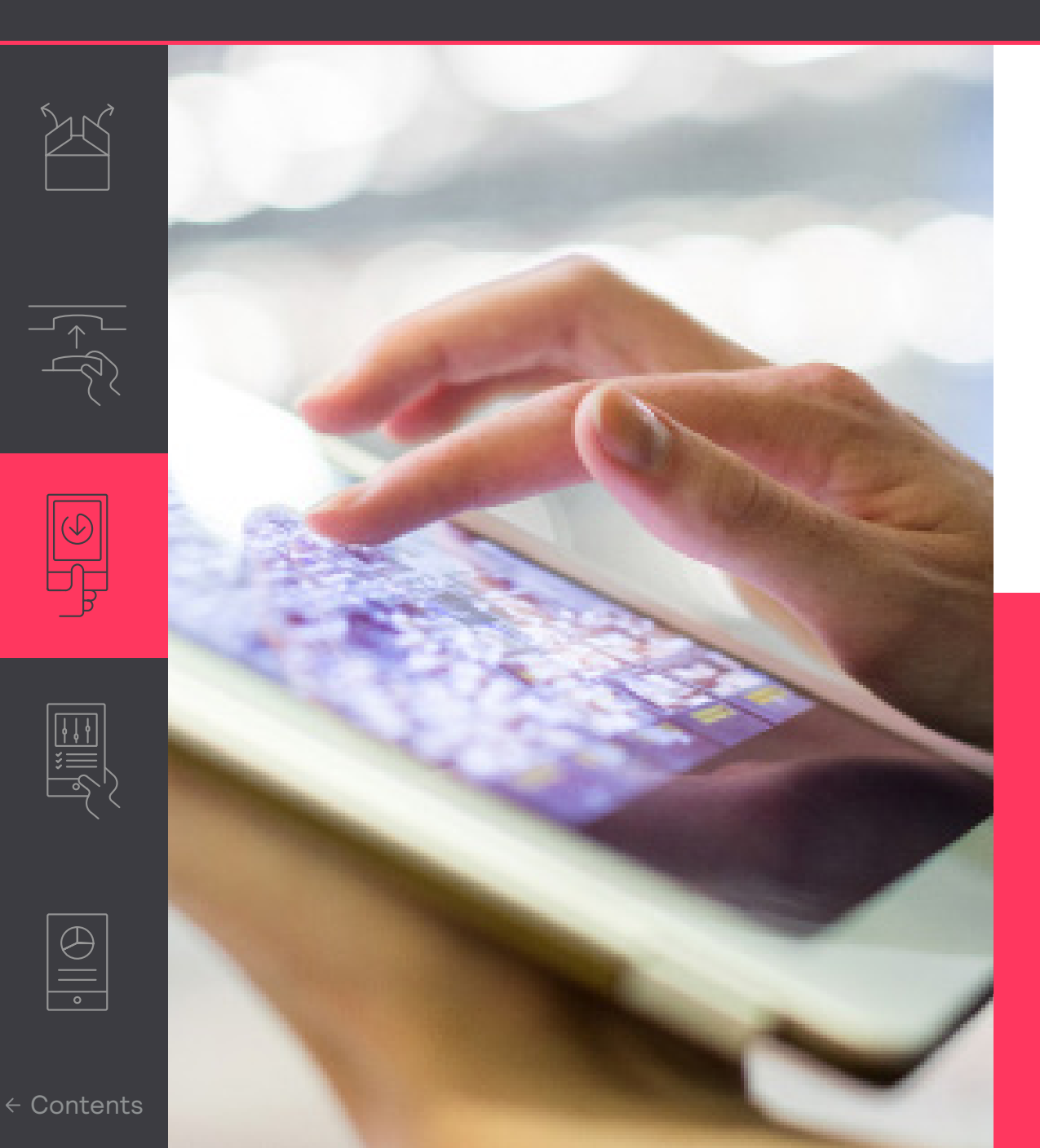

#### Rekisteröidy systeemiin

Interact Pro- sovellus on työkalu konfiguroidakseen systeemi asennuksen jälkeen.

- Lataa sovellus.
- Kun olet saavuttanut kutsun sähköpostissasi asentajana, paina linkkiä rekisteröityäksesi. Vaihtoehtoisesti, rekisteröidy sovelluksen kautta painamalla Pyydä oikeudet.
- Nyt voit kirjautua sovellukseen.

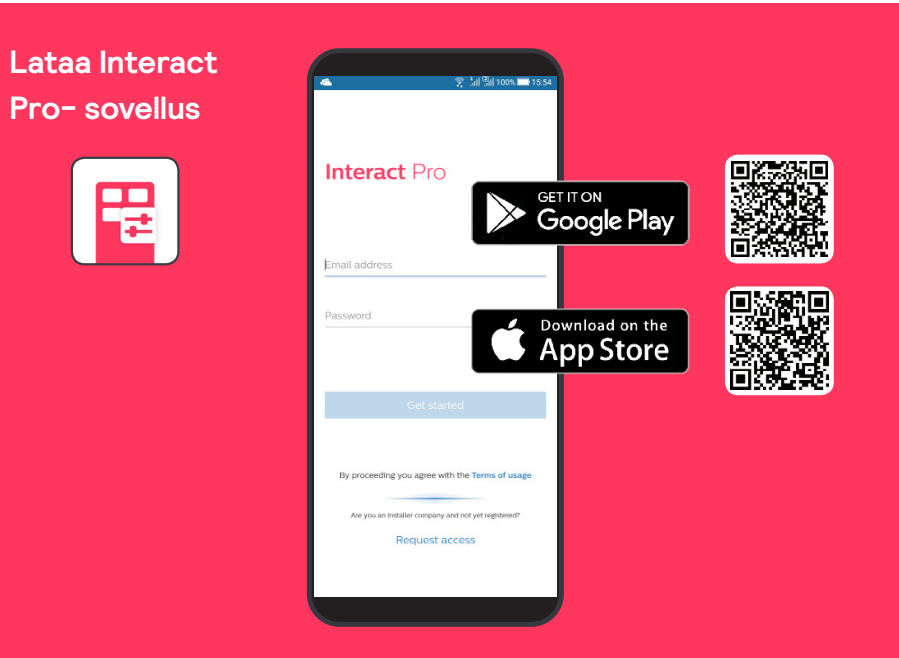

# 03 Aloita sovelluksessa

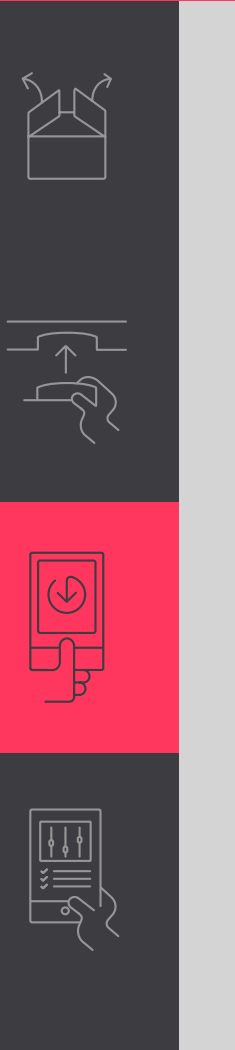

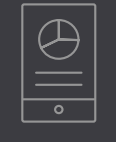

|     | ्रि <sup>1</sup> .॥ <sup>0</sup> .॥ 100% 🖿 15:45 |          |  |
|-----|--------------------------------------------------|----------|--|
| ≡   | Signify                                          | :        |  |
|     |                                                  |          |  |
|     |                                                  |          |  |
|     |                                                  |          |  |
|     |                                                  |          |  |
|     |                                                  |          |  |
|     |                                                  |          |  |
| Nop | projects have been crea                          | ated yet |  |
|     |                                                  |          |  |
|     |                                                  |          |  |
|     |                                                  |          |  |
|     |                                                  |          |  |
|     |                                                  |          |  |
|     |                                                  |          |  |
|     |                                                  |          |  |
|     |                                                  | (+)      |  |
|     |                                                  |          |  |
|     |                                                  |          |  |

#### Luo uusi projekti

- Kirjaudu Interact Pro- sovellukseen. Käytä sähköpostiosoitettasi sekä salasanaasi joilla rekisteröidyit.
- 2. Jos näet viestin 'Projekteja ei ole vielä luotu', paina punaista + painiketta lisääksesi uuden projektin.
- 3. Täytä projektisi yksityiskohdat missä installaatio toteutuu. Paina seuraava jatkaaksesi.

Sovelluksessa näet projektit nimellä, luontipäivällä, tyypillä ja statuksella varustettuna.

4. Valitse projekti ja nyt voit hallita ja aloittaa projekteja.

### 🔁 Huomio

Asennustarkoitukseen, ideaali ratkaisu on mikäli sinut on nimetty asentajaksi palveluun. Tarvittaessa, rekisteröidy sovelluksen kautta ja luo uusi projekti. Näinollen asentajan rooli nimetään sinulle automaattisesti.

# 04 Konfiguroi projekti käyttäen sovellusta

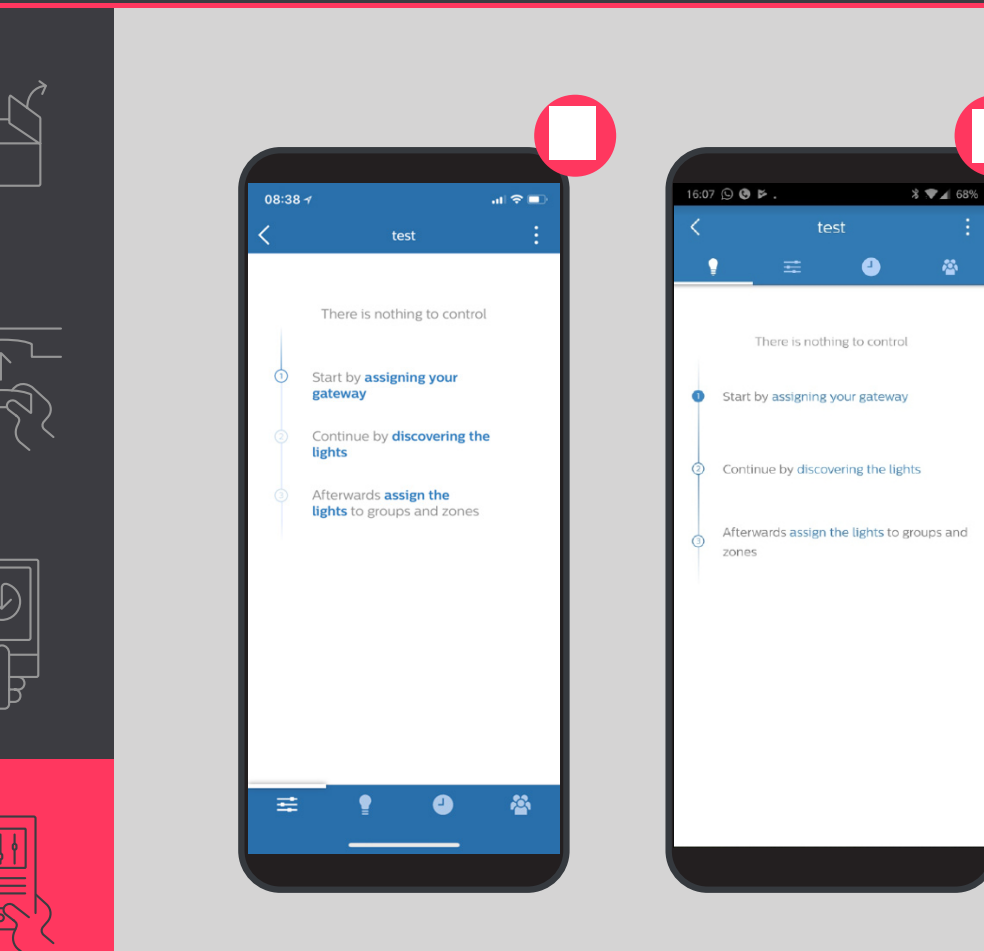

#### Asennus

Kun olet valinnut/luonut projektin sovelluksessa, seuraa seuraavia askelia:

- 1. Valitse porttikäytävä.
- 2. Löydä valaisimet.
- 3. Valitse valot ryhmittäin ja vaihtoehtoisesti vyöhykeittäin (ryhmissä).

### 🕑 Huomio

Sovellusta voi nyt käyttää kontrolloidakseen valoja (ON/OFF/himmennys).

#### Viimeistele suunnittelu

- 1. Lisää sensoreita ja katkaisimia.
- 2. Luo valaistusasetuksia ja aseta aikatauluja

### 🖅 Huomio

Näe Interact Pro- asennusopas mikäli tarvitset lisätietoja asennuksesta.

 $\bigcirc$ 

# 04 Konfiguroi projekti käyttämällä sovellusta

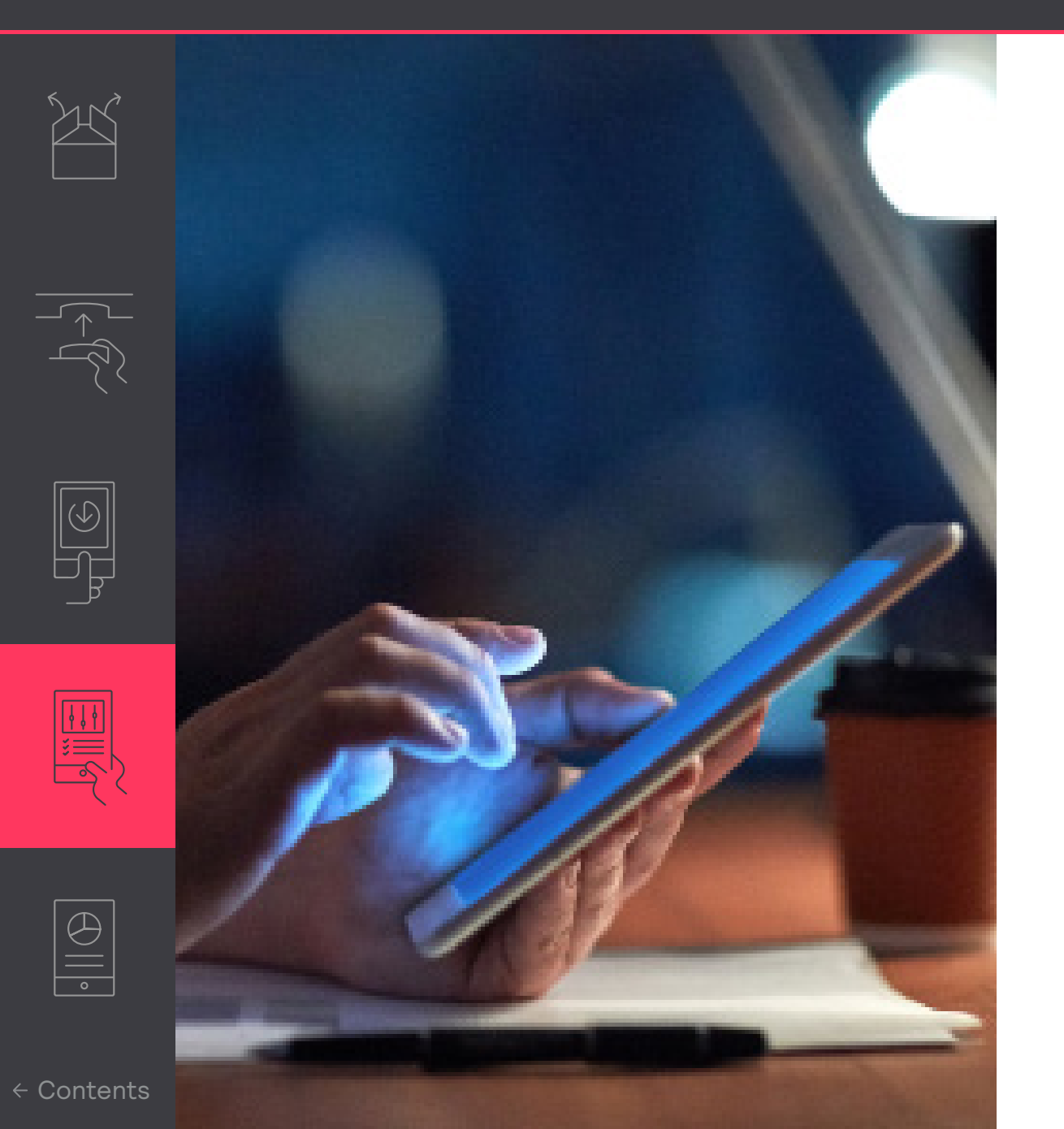

### 🖃 Huomio

- Jos porttikäytävän määrääminen epäonnistuu, kirjoita manuaalisesti laitteesi MAC osoite.
- Jos et löydä valojasi, sammuta valosi ja odota 10 sekuntia ennen valojen laittamista päälle. Yhdistä uudelleen.

# 05 Hallitse systeemiäsi

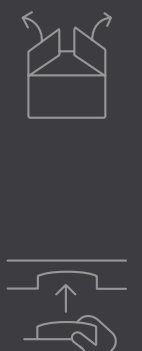

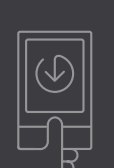

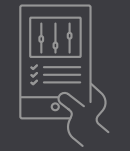

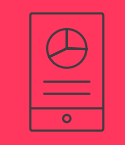

|            |              | <u>چ ارا گرا وہ</u> | 16.22    |
|------------|--------------|---------------------|----------|
| <          |              |                     | •        |
| ≢          | Ţ            | 4                   | <b>\</b> |
| OWNER      | t.           |                     |          |
| €₀         | Invite owner |                     |          |
| USERS      |              |                     |          |
| <b>€</b> ⊕ | Invite user  |                     |          |
|            |              |                     |          |
|            |              |                     |          |
|            |              |                     |          |
|            |              |                     |          |
|            |              |                     |          |

#### Lisää omistustili

Kun olet asentanut valot ja konfiguroinut systeemisi, muista luoda omistustili. Käyttäjä käyttää samaa sovellusta lisätäkseen muita omistajia kontrolloimaan valaisimia.

- 1. Paina 🖀 kuvaketta
- 2. Painaa Lisää Omistaja ja syötä sähköpostiosioite. Paina **seuraava**.
- 3. Täytä lomake yhtiön tiedoilla. Paina pyydä.

Omistaja saa sähköpostiviestin aktivaatiolinkillä. Voit auttaa häntä rekisteröitymään systeemiin. Voit myös kertoa kuinka lisätä tai poistaa käyttäjiä. Tämä antaa työntekijöille mahdollisuuden kontrolloida valoja.

# interact

#### Tarvitsetko apua?

Ota meihin yhteyttä www.lighting.philips.com/main/support/connect/contact-us Valitse maasi ja paina Ota Yhteyttä.

### Opi lisää Interactista www.interact-lighting.cor

© 2019 Signify Holding. All rights reserved. Specifications are subject to change without notice. No representation or warranty as to the accuracy or completeness of the information included herein is given and any liability for any action in reliance thereon is disclaimed. All trademarks are owned by Signify Holding or their respective owners.

Version 3.1, 29 May 2019

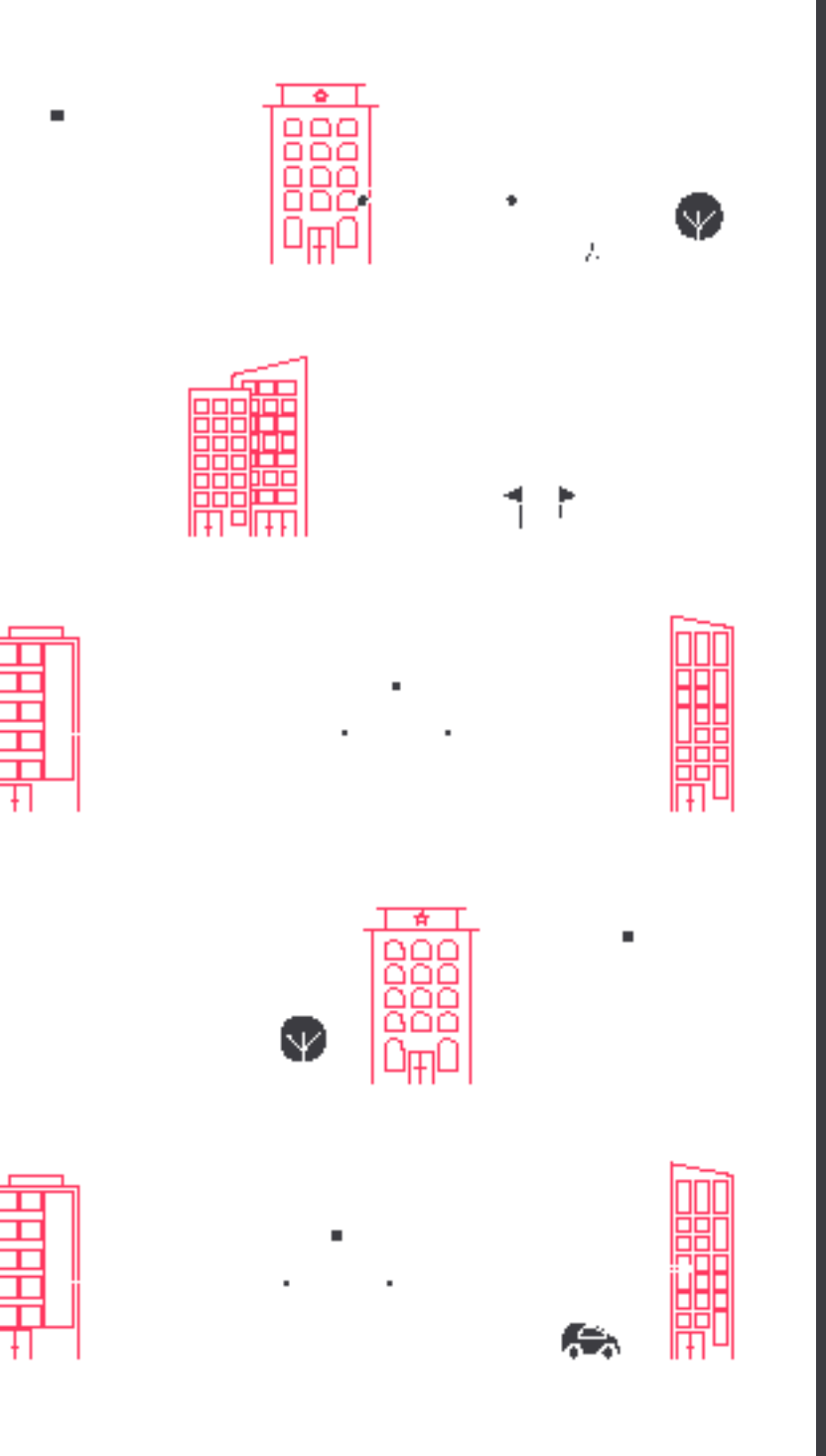